## 振込手数料変更操作要否確認フロー

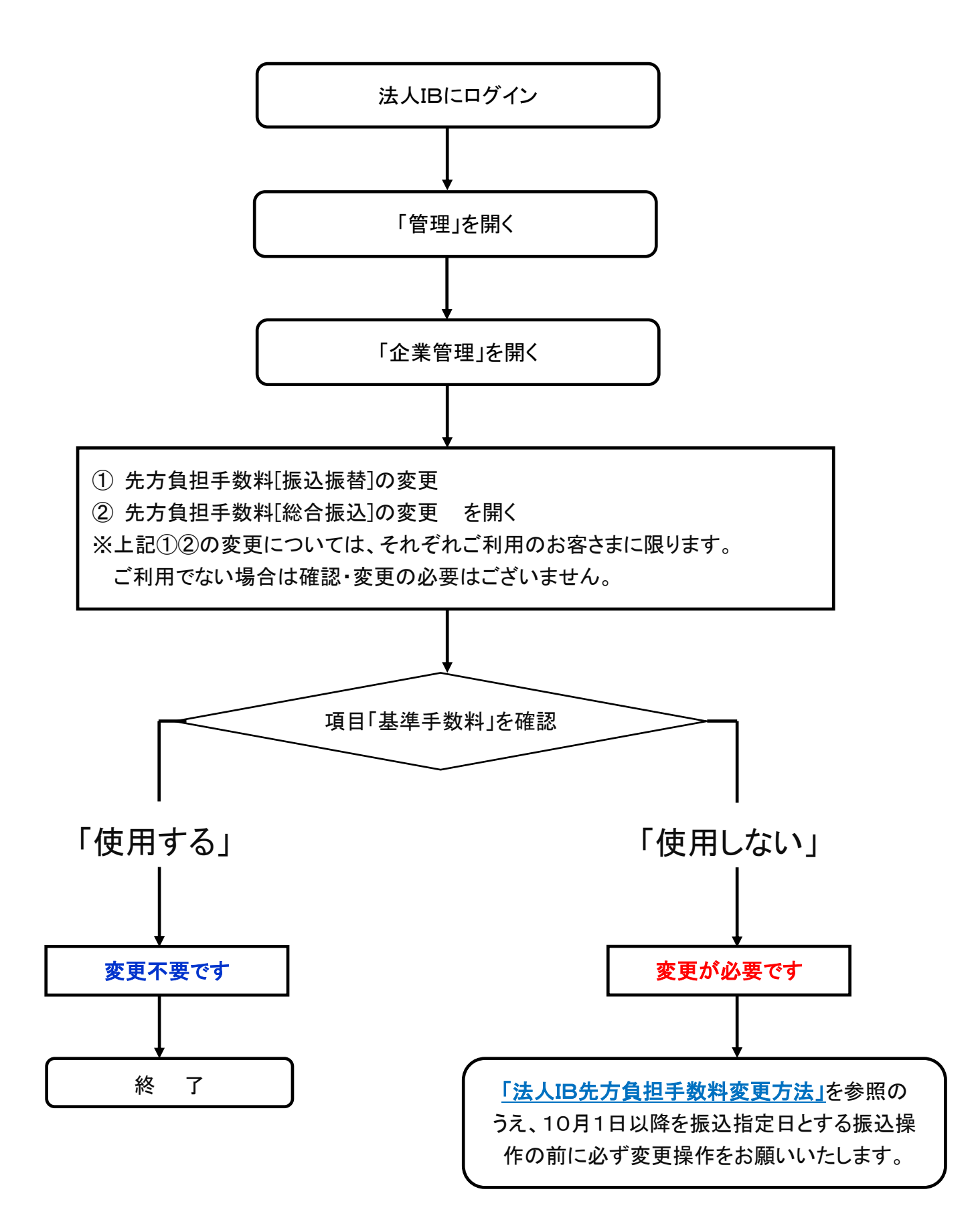

## 法人IB先方負担手数料変更方法

- 法人インターネットバンキングにログインし、「管理」をクリックします。
   ●操作はマスタユーザーまたは管理者ユーザーが実施してください。(一般ユーザーには、手数料の設定操作権限がありません。) ※担当者ごとの設定は不要です。
   □ジャンキング
   □ジャンキング
   □ジャンキング
   □ジャンキング
   □ジャンキング
   □ジャンキング
   □ジャンキング
   □ジャンキング
   □ジャンキング
   □ジャンキング
   □ジャンキング
   □ジャンキング
   □ジャンキング
   □ジャンキング
   □ジャンキング
   □ジャンキング
   □ジャンキング
   □ジャンキング
   □ジャンキング
   □ジャンキング
   □ジャンキング
   □ジャンキング
   □ジャンキング
   □ジャンキング
   □ジャンキング
   □ジャンキング
   □ジャンキング
   □ジャンキング
   □ジャンキング
   □ジャンキング
   □ジャンキング
   □ジャンキング
   □ジャンキング
   □ジャンキング
   □ジャンキング
   □ジャンキング
   □ジャンキング
   □ジャンキング
   □ジャンキング
   □ジャンキング
   □ジャンキング
   □ジャンキング
   □ジャンキング
   □ジャンキング
   □ジャンキング
   □ジャンキング
   □ジャンキング
   □ジャンキング
   □ジャンキング
   □ジャンキング
   □ジャンキング
   □ジャンキング
   □ジャンキング
   □ジャンキング
   □ジャンキング
   □ジャンキング
   □ジャンキング
   □ジャンキング
   □ジャンキング
   □ジャンキング
   □ジャンキング
   □ジャンキング
   □ジャンキング
   □ジャンキング
   □ジャンキング
   □ジャンキング
   □ジャンキング
   □ジャンキング
   □ジャンキング
   □ジャンキング
   □ジャンキング
   □ジャンキング
   □ジャンキング
   □ジャンキング
   □ジャンキング
   □ジャンキング
   □ジャンキング
   □ジャンキング
   □ジャンキング
   □ジャンキング
   □ジャンキング
   □ジャンキング
   □ジャンキング
   □ジャンキング
   □ジャンキング
   □ジャンキング
   □ジャンキング
   □ジャンキング
   □ジャンキング
   □ジャンチング
   □ジ
- 2. 業務選択メニューで「企業管理」をクリックします。

| 業務選択            | BSSK001                           |
|-----------------|-----------------------------------|
|                 |                                   |
|                 |                                   |
| <b>:</b> 企業管理   | 企業情報の照会などを行うことができます。              |
| ■ 利用者管理         | 利用者情報の照会などを行うことができます。             |
| <b>:</b> 操作履歷照会 | ご自身または他の利用者が行った操作の履歴照会を行うことができます。 |

3. 作業内容選択メニューで手数料情報欄の「先方負担手数料」の変更をクリックします。

●ご契約サービスにより、「振込振替」時の手数料・「総合振込」時の手数料設定画面が ございます。

| 企業管理 》作業内容選択                                            |                               | BKGK001                 |          |
|---------------------------------------------------------|-------------------------------|-------------------------|----------|
|                                                         |                               | ペルプ                     |          |
| ◎ 企業情報                                                  |                               |                         |          |
| :: 企業情報の変更                                              | 企業情報の照会、変更が可能です。              |                         |          |
| ◎ 口座情報                                                  |                               |                         |          |
| :: 口座の登録・変更・削除                                          | 口座の新規登録、登録口座の変更、または削除が可能です。   |                         |          |
| : 口座メモの変更                                               | 口座メモを変更できます。                  |                         |          |
| ** 委託者メモの変更                                             | 委託者メモを変更できます。                 |                         |          |
|                                                         |                               |                         |          |
| <ul> <li>● 手数料情報</li> <li>「振込振替」の先方負担手数料の</li> </ul>    |                               | う負担手数料の変更               |          |
| ま 先方負担手数料[振込・振替]の変更                                     | 振込・振替業務で使用する先方負担手数料情報を変更できます。 |                         |          |
| <ul> <li>・・・・・・・・・・・・・・・・・・・・・・・・・・・・・・・・・・・・</li></ul> | 総合連び業務で使用する先方負担手数料情報を変更できます。  |                         |          |
|                                                         |                               | <mark>「総合振込」</mark> の先方 | 負担手数料の変更 |

## 法人IB先方負担手数料変更方法

- 4. 先方負担手数料変更画面で「振込振替」・「総合振込」手数料額の確認・変更を行います。
  - ●ご契約サービスにより、いずれか一方、または両方の手数料変更を行ってください。 ※先方負担手数料を利用されない場合は変更不要です。
- (1) 基準手数料が「使用する」になっている場合

| ) 基準手数料が「(<br>                                                   | <u> 使用する」になっている場合</u>                                                                                                   | <u>こなっている場合</u><br>※画面は「振込振替」の先方負担手数料の画面            |                                         | 手数料の画面です。                           |  |  |
|------------------------------------------------------------------|----------------------------------------------------------------------------------------------------|-----------------------------------------------------|-----------------------------------------|-------------------------------------|--|--|
| 企業管理 》 先方負担                                                      | !手数料[振込・振替]変更                                                                                                    |                                                     | BKGK                                    | 019                                 |  |  |
| ▶ 先方負担手数料[振込・振替]を変更 » 変更完了                                       |                                                                                                    |                                                     |                                         |                                     |  |  |
| 変更内容を入力の上、「変更」ボタンを押してください。<br>※は必須入力項目です。  「項目「基準手数料」を確認します  へルプ |                                                                                                    |                                                     |                                         |                                     |  |  |
| 先方負担手数料                                                          |                                                                                                    | 「使用する」になって                                          | いる場合                                    |                                     |  |  |
| 適用最低支払金額※                                                        | 田(半角數字11桁以内)                                                                                                    | ●変面不要です                                             |                                         |                                     |  |  |
| 基準手数料<br>基準手数料読込                                                 | <ul> <li>●使用する(常に最新の基準手数料を使用する)</li> <li>●使用しない(1回加」を載した手数料を使用する)</li> <li>▲ 読込</li> </ul>                              | 「戻る」ボタンで前<br>※振込指定日を1<br>自動的に新手数                    | 画面に戻って。<br>0月1日以降1<br>数料を適用しま           | ください。<br>こ指定すると<br>ます。              |  |  |
| 支払金額範囲<br>(半角数字11 <sup>2</sup>                                   | Ⅰ(円) <del>※</del><br>桁以内)<br>同一支店 <b>※</b>                                                                              | 振込バターンごとの手数料(円)<br>(半角数字4桁以内)<br>自行 <del>※</del>    | 他行※                                     |                                     |  |  |
| 1 ~<br>30,000 ~                                                  |                                                                                                    | 0 54<br>0 108                                       |                                         | 432                                 |  |  |
| ~<br>~<br>~<br>↓戻る 変更 →                                          | <ul> <li>(注意)</li> <li>表示されている手数料につい</li> <li>10月1日以降に「基準手数料</li> <li>※基準手数料を「使用する」に</li> <li>10月1日以降の指定日とする</li> </ul> | て消費税改定後の金<br>読込」の「読込」ボタン<br>している場合は、表示<br>振込は改定後の新引 | 額を表示され<br>νをクリックして<br>示の手数料金<br>₣数料を適用し | たい場合は、<br>ください。<br>額にかかわらず、<br>します。 |  |  |

## 法人IB先方負担手数料変更方法

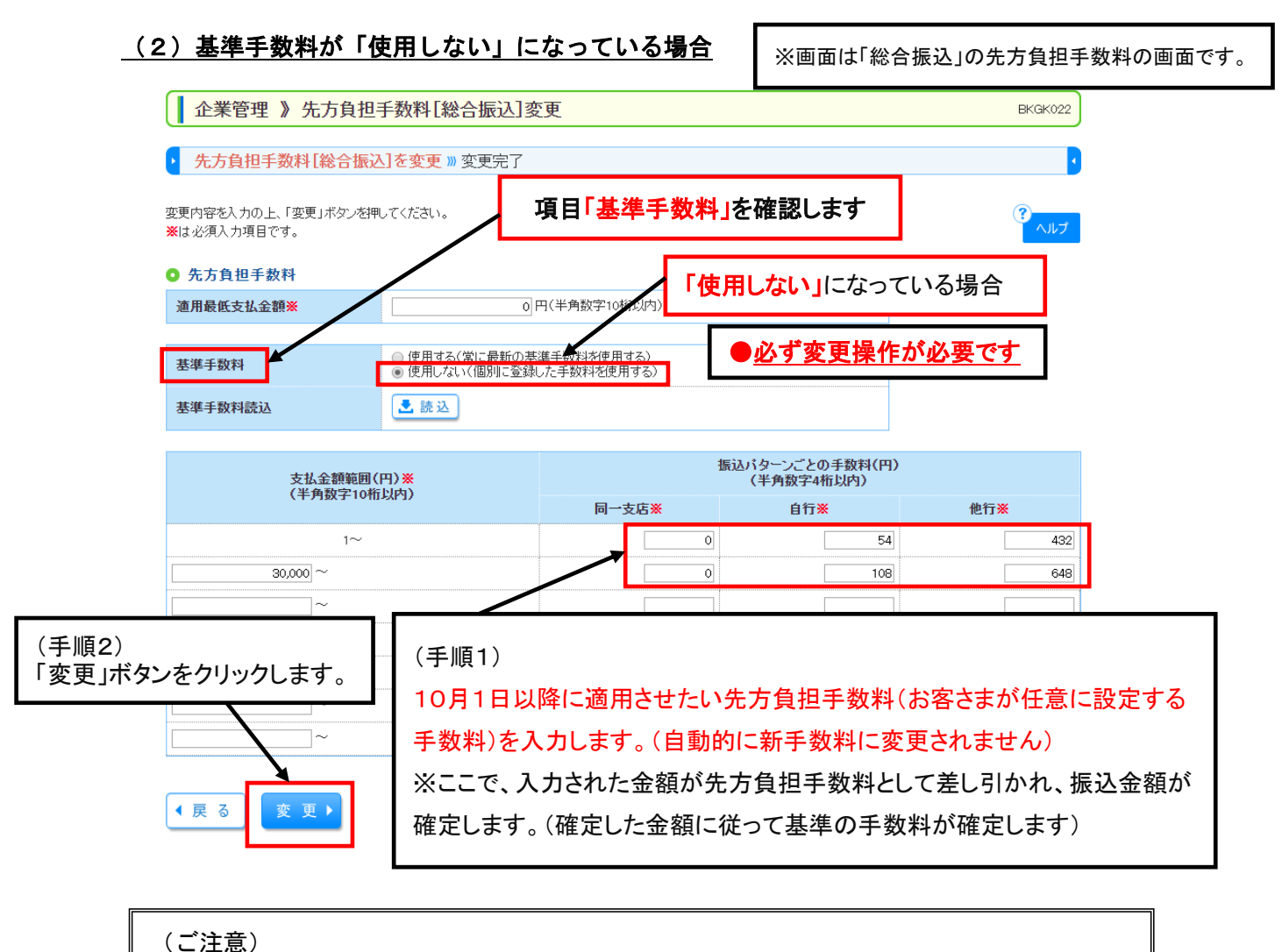

上記の「個別に登録した手数料」を使用される場合、手数料を変更されますと、変更後のすべての振込取引に「変更後の手数料金額」が適用されます。 必ず、令和元年9月30日以前の振込依頼がすべて完了していることを確認し、10月 1日振込指定日以降の振込依頼を行う前に新手数料への変更作業を行ってください。